## Before pairing the BLE Base to the handheld scanner

The handheld scanner needs to have the BLE module with UART firmware !! .

(LID574 firmware version UART\_to\_BLE\_peripheral V303.eDidHex)

If HID firmware is running in the BLE Module, you must update the firmware first using the Toolbox software – Bootload BLE module

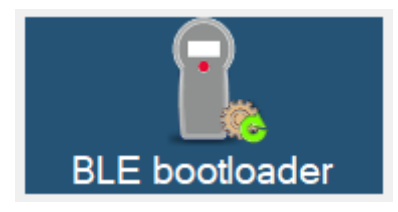

The BLE BASE needs firmware V107/V207 (disables the pair button)

Black box firmware : BLE base v107.eDidHex

USB BLE Dongle: UBB BLE V207.eDidHex

Upgrading the BLE BASE box/dongle is done by using the software tool "BLE\_Base\_Bootloader\_Tool"

## **BLE Pairing to single handheld**

This PC tool can be used to pair a LID573/4/5 with BLE to a BLE-BASE station.

The software is easy to use, start the software and make sure the BLE Base is connected.

The window below is shown:

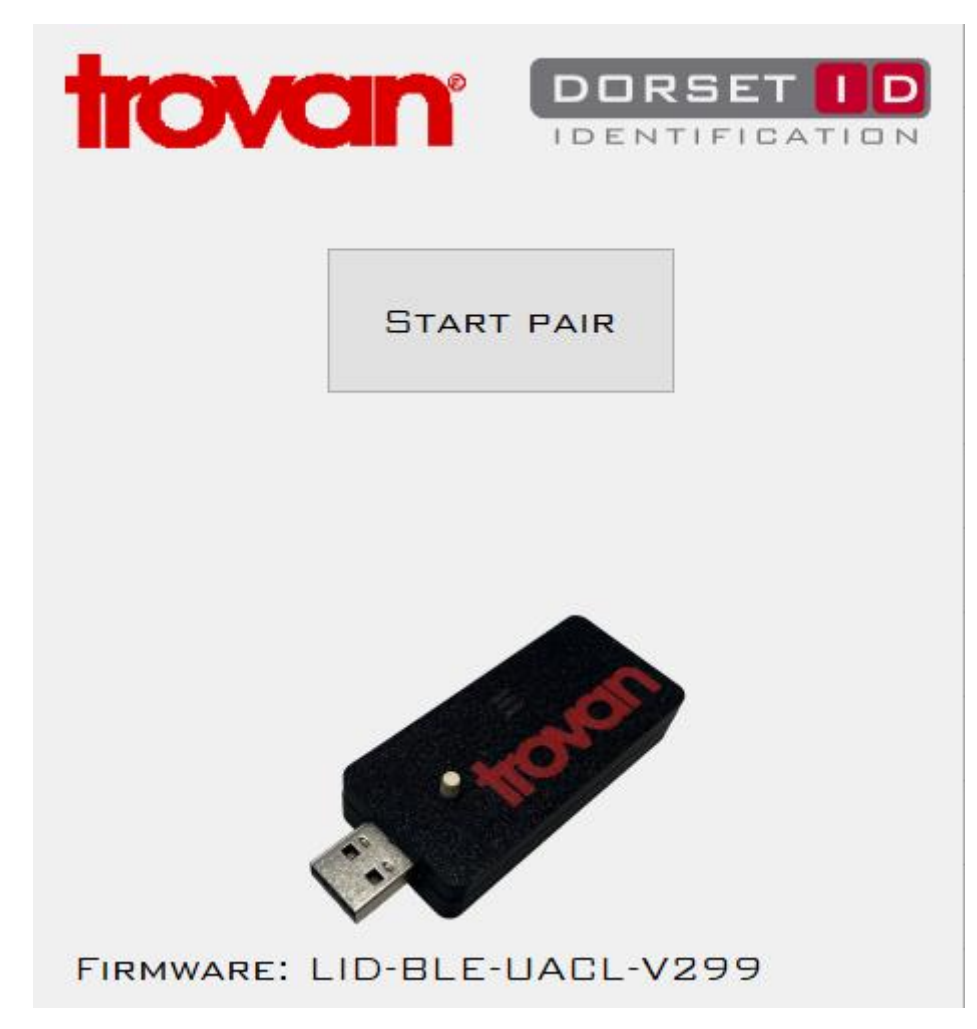

Figure 1 BLE Base is found, pairing process can be started.

Press the [Start Pair] button to start the pairing process. Pairing is done by scanning a tag with the handheld that you'd like to pair to connected dongle.

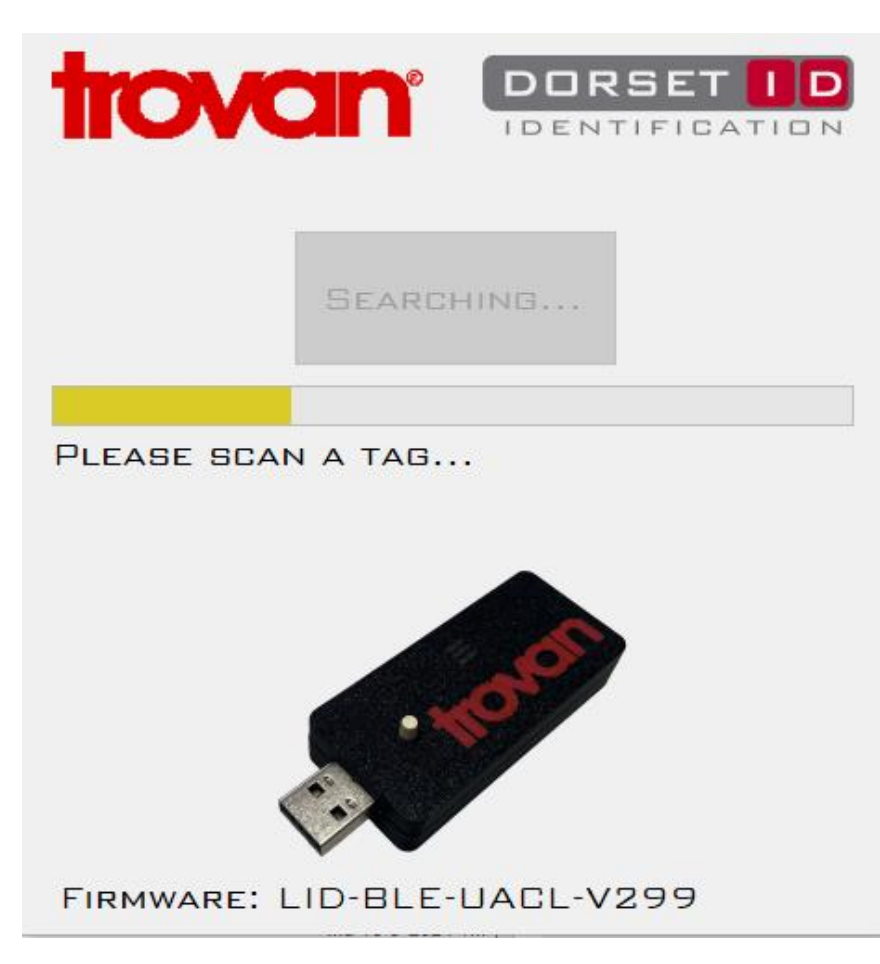

Figure 2 Scan a tag to pair reader with dongle

| START PAIR                  |
|-----------------------------|
| 0006A5D22C                  |
|                             |
| FIRMWARE: LID-BLE-UACL-V299 |

Figure 3 Tag ID is shown, and progress bar is green to indicate successful pairing

If no reader is found the Progress bar is Red, the window below will be show

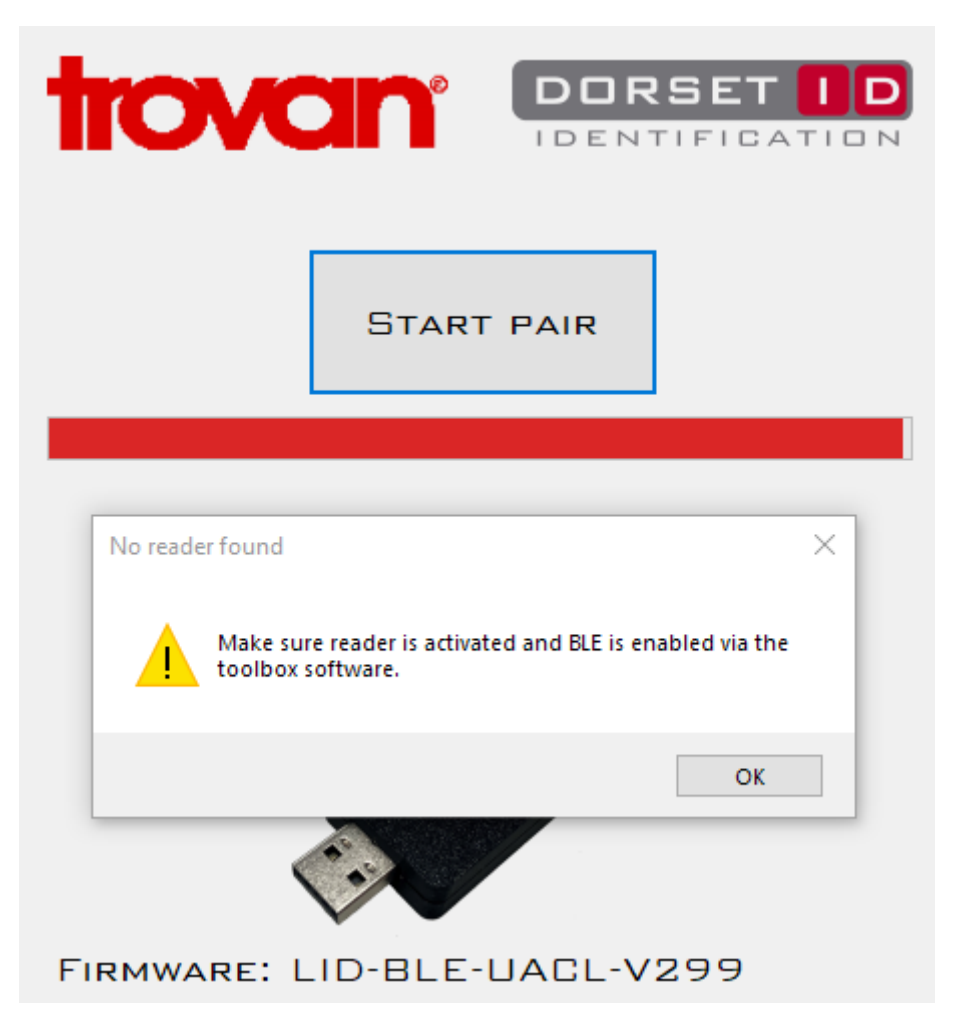

Figure 4 Unsuccessful pairing

If pairing was not successful check if your reader has the BLE module installed and sending ID via BLE is enabled.

Use the Toolbox software to modify the BLE settings if necessary.